## マルチメディアホール AV機器操作手順書その1

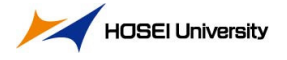

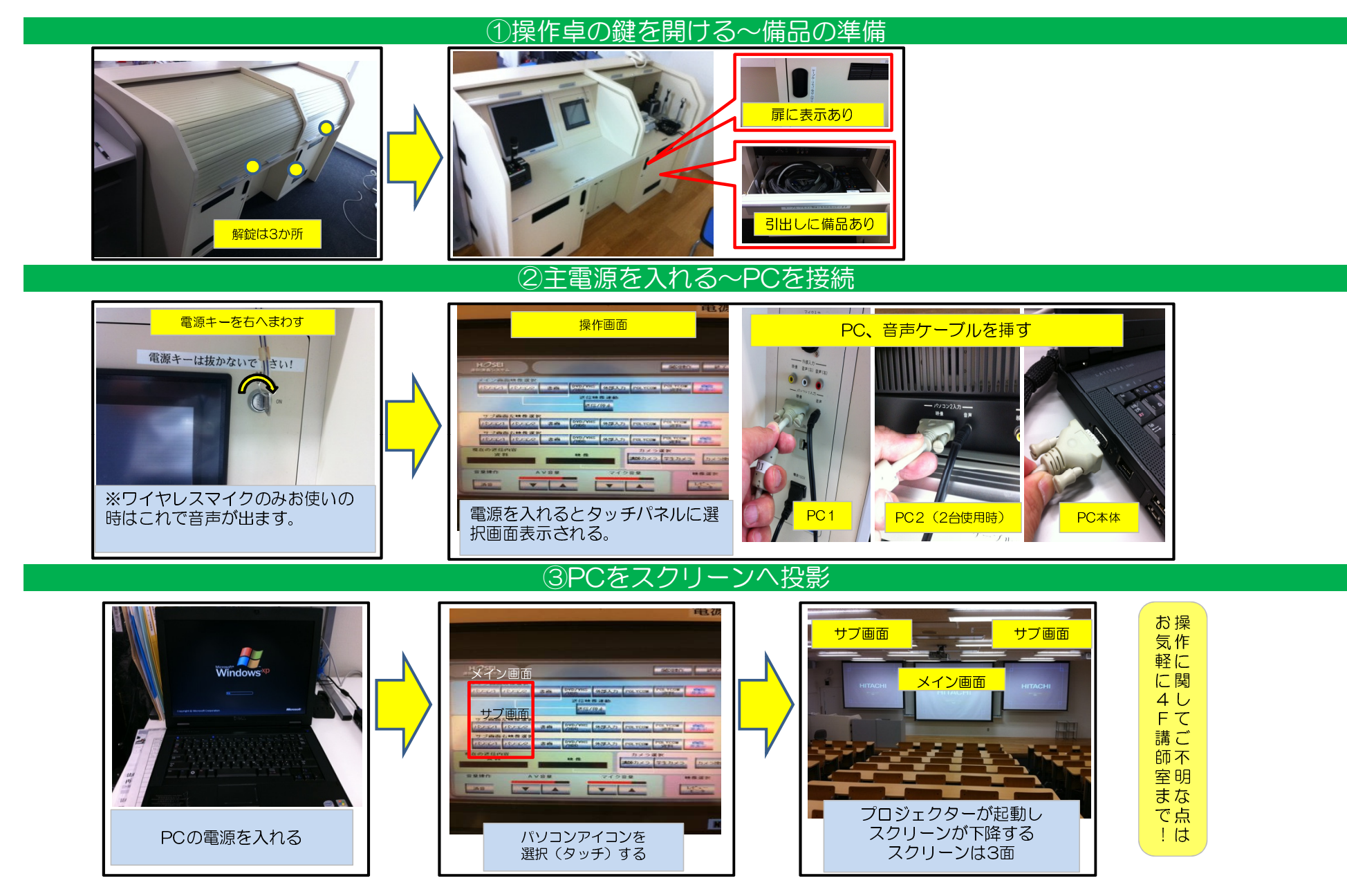

# マルチメディアホール AV機器操作手順書その2

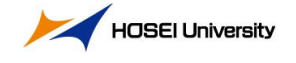

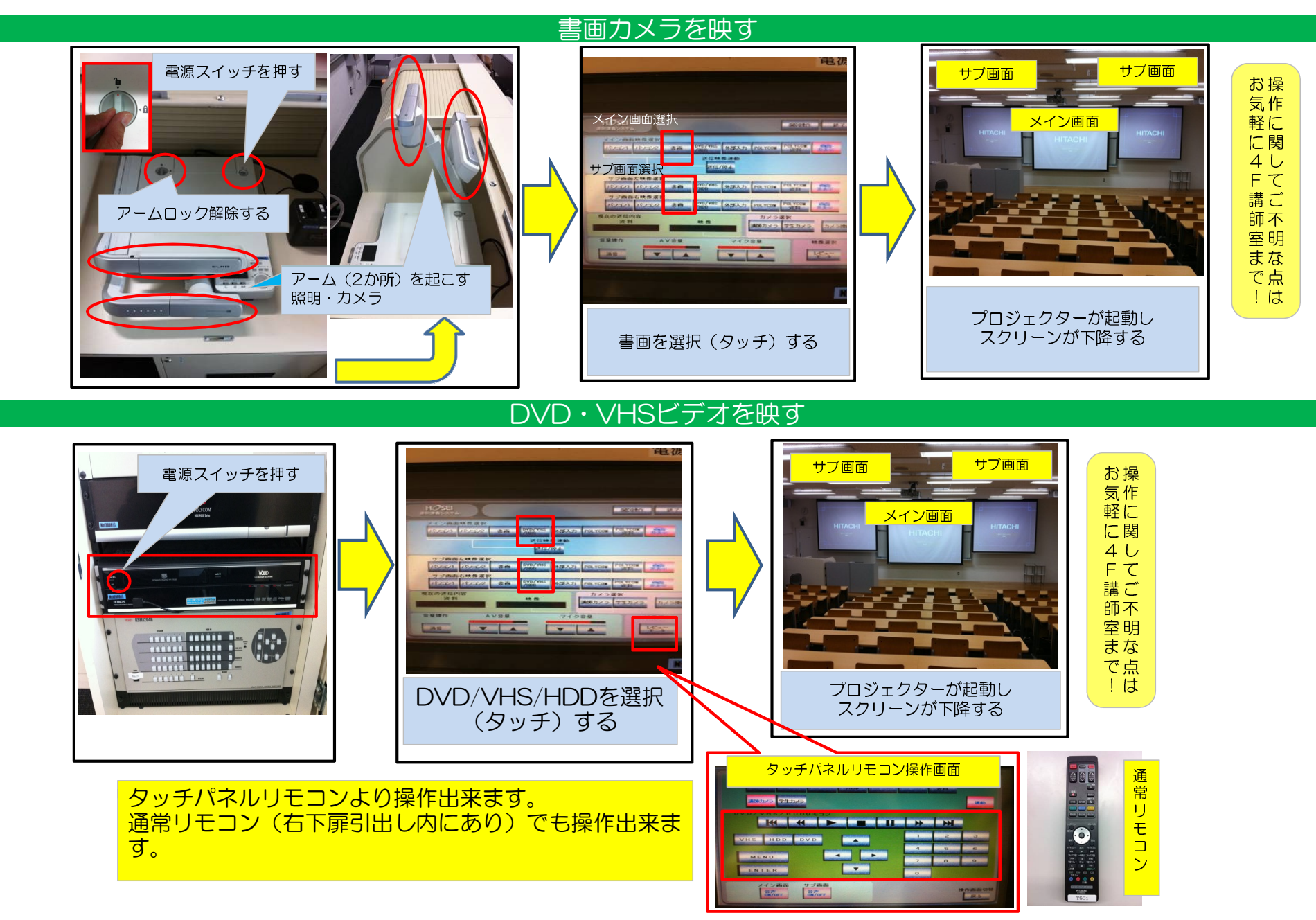

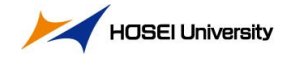

### マルチメディアホール AV機器操作手順書 (終了編)

#### キーを左へまわす 「メニュー画面」から 「終了」を選択する 「はい」を選択する 電源キーは抜かないで ||さい! 個的操作終了 ▲ システムを終了いたします。 ▲ よろしいですか? 2 40 000/VIII 9526./1 (100 COM POLYCOM AND du vuz AR BAN DISTANT SASEATS FOR YOR WILL AND -力 POLYCOM POLYCOM 道斯 資料 非表示 42 DA28 -----②PCを取り外す~操作卓施錠・最終確認 マイクはスイッチOFFで充電台に戻してください お忘れ物は御座 -----いませんか? 矢印の向きを合わせ ればOKです。 操作卓キー・貸 ピンマイクは専用 のソケットに「正 ※ケーブルは所定の場所へ 戻してください。 出機材は . 講師室へご返却 い向き」を確認 下さい。 えしてください。 (上写真参照) ..... おつかれさまで した。 鍵を施錠して終了です PCケーブルを外す

### ①操作画面~システム終了画面